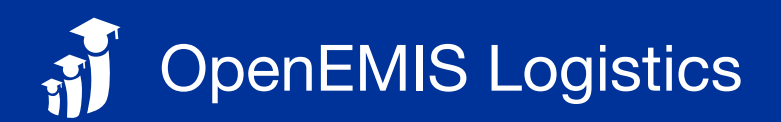

## ✿ CONFIGURE SYSTEM

Customize the system under the Administration module begin tracking and tracing shipments

## ■ ORDERS INFORMATION

Input order information under the Orders module

| 1. Go to Orders          | Notes:                                                                                                    |
|--------------------------|----------------------------------------------------------------------------------------------------|
| 2. Add an order          | Order definition<br>Contract (schedule) made with supplier                                                                                                    |
| 3. Click on order        |                                                                                                    |
| 4. Go to Packages        | Packages definition<br>Template of items and item quantities                                                                                                    |
| 5. Add package           | <u>Consignments definition</u><br>Combination of packages and package quantites<br>assigned to one or more Ship To destinations to<br>be delievered by a courier |
| 6. Click on Consignments |                                                                                                    |
| 7. Add consignment       |                                                                                                    |

# START SHIPMENT

Initiate shipments under the Shipments module

| 1. Go to Shipments                   | Notes:                                                                            |
|--------------------------------------|-----------------------------------------------------------------------------------|
| 2. Add a shipment                    | Creating a shipment triggers an SMS/IVR alert to anyone subscribed to the school. |
| 3. Select an order                   |                                                                                   |
| 4. Select one or more consignments   | The status of the shipment is "Initiated" by default.                             |
| 5. Select an estimated delivery date |                                                                                   |
| 6. Add delivery route if needed      |                                                                                   |
| 7. Complete the wizard               |                                                                                   |
|                                      |                                                                                   |

# **TRACK AND TRACE ALL SHIPMENTS**

Monitor all shipments under the Reports module

## Notes:

Access the dashboard to see futher details of each shipment including an interactive Map view.

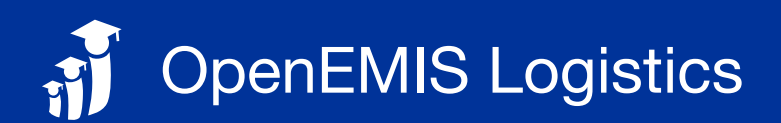

## PACK & LABEL SHIPMENTS

Pack items and label under the Shipments module

| 1. Receive shipment from supplier                                 | Notes:                                                                                                    |
|-------------------------------------------------------------------|----------------------------------------------------------------------------------------------------|
| 2. Conduct quality assurance (QA) for damaged<br>or missing items | Follow these steps if it is the role of the warehouse to pack items and print/affix labels.                                                                         |
| 3. Print shipment labels and packing lists                        | Warehouse can be informed of shipments "In<br>Transit" by going to the Activities module, then<br>searching for the warehouse location name in the<br>search field. |
| 4. Pack according to the packing list                             |                                                                                                    |
| 5. Attach shipment labels appropriately                           |                                                                                                    |
| 6. Notify courier for pickup to continue delivery                 |                                                                                                    |
| 7. Add an activity for the shipment                               |                                                                                                    |
|                                                                   |                                                                                                    |

#### ACTIVITIES OF SHIPMENTS

Log activities of shipments under the Activities module

| 1. Shipment arrives from previous location point                  | Notes:                                                                                                    |
|-------------------------------------------------------------------|----------------------------------------------------------------------------------------------------|
| 2. Conduct quality assurance (QA) for damaged<br>or missing items | In Transit status definition<br>Shipment is in between the from-and-to<br>destinations<br>* in the case there is no internet connectivity,<br>send an SMS command: TRANSIT <shipment<br>Code&gt; to the designated number.</shipment<br> |
| 3. Add shipment activity status*                                  |                                                                                                    |
| 4. Notify courier for pickup to continue delivery                 |                                                                                                    |
| 5. Add shipment activity status*                                  |                                                                                                    |
|                                                                   | * see SMS/IVR guide for more commands                                                                                                    |

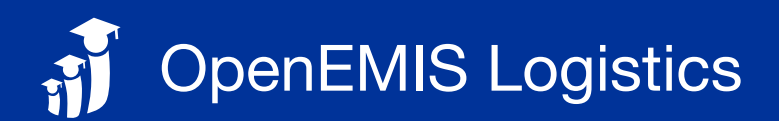

### **DELIVERY OF SHIPMENTS**

Transit and Deliver shipments under the Activities module

| 1. Receive job request                      | Notes:                                                                                                    |
|---------------------------------------------|----------------------------------------------------------------------------------------------------|
| 2. Go to location where shipment is located | In Transit status definition<br>Shipment is in between the from-and-to<br>destinations                                                                                                    |
| 3. Add shipment activity status*            |                                                                                                    |
| 4. Deliver shipment to intended destination | Deliver status definition<br>Shipment is delivered to the school                                                                                                    |
| 5. Add shipment activity status*            |                                                                                                    |
|                                             | Not Delivered status definition<br>Shipment is not delivered to the school                                                                                                    |
|                                             | * in the case there is no internet connectivity, use<br>the OpenEMIS Scanner application on a<br>smartphone to scan barcodes to update<br>confirmation statuses offline. Then reconnect and<br>upload the data once there is connectivity. |
|                                             | * or the following messages could be sent via<br>SMS to the designated number for shipment<br>confirmations:                                                                                                    |
|                                             | <ul> <li>TRANSIT <shipment code=""> shipment has<br/>arrived/dispatched and is in transit</shipment></li> </ul>                                                                                                    |
|                                             | DELIVER <shipment code=""> shipment has been delivered to the school</shipment>                                                                                                    |
|                                             |                                                                                                    |

D https://support.openemis.org/logistics/

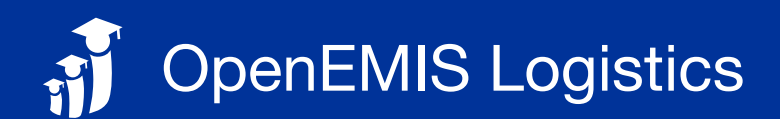

# COMMUNITY ENAGEMENT

Stay informed about shipments

- 1. Subscribe to schools\*
- 2. Short Messaging Service (SMS) or Interactive Voice Response (IVR) will be sent when a shipment has been initated
- 3. More information can be queried\*\*

#### • Notes:

\* in order to stay informed about a shipment heading to a school, send SUBSCRIBE <Location Code> message via SMS to the designated number.

\*\* other queries via SMS:

- \*\* WHO <Shipment Code> who can I contact for more
- \*\* WHAT <Shipment Code> what books are coming?
- \*\* WHEN <Shipment Code> when are the books coming?
- \*\* WHERE <Shipment Code> where are the books right now?

\*\* SUPPORT what messages can I send?

## RECEIPT OF SHIPMENTS

Confirm receipt of shipments under the Activities module

| 1. Receive shipment from previous location point                  | Notes:                                                                                                    |
|-------------------------------------------------------------------|----------------------------------------------------------------------------------------------------|
| 2. Conduct quality assurance (QA) for damaged<br>or missing items | Received status definition<br>Shipment is received by the school                                                                            |
| 3. Add shipment activity status*                                  | * in the case there is no internet connectivity,<br>send RECEIVE <shipment code=""> message via<br/>SMS to the designated number</shipment> |